Part No. Z1-000-372, IA002264 Feb. 2007

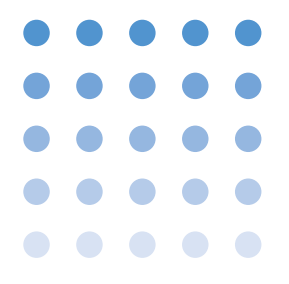

# **OPERATION MANUAL**

# RS-232C INTERFACE

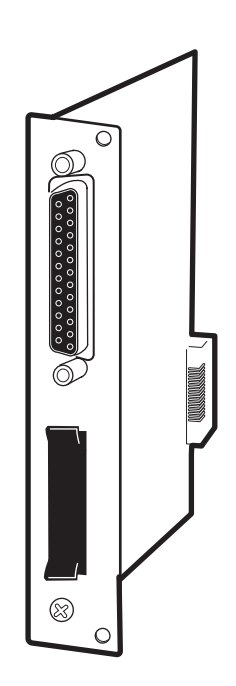

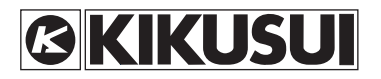

# Use of Operation Manual

Please read through and understand this Operation Manual before operating the product. After reading, always keep the manual nearby so that you may refer to it as needed. When moving the product to another location, be sure to bring the manual as well.

If you find any incorrectly arranged or missing pages in this manual, they will be replaced. If the manual gets lost or soiled, a new copy can be provided for a fee. In either case, please contact Kikusui distributor/agent, and provide the "Kikusui Part No." given on cover.

This manual has been prepared with the utmost care; however, if you have any questions, or note any errors or omissions, please contact Kikusui distributor/agent.

Microsoft and Windows are registered trademarks of Microsoft Corp. in the United States and/or other countries.

All other company names and product names used in this document are trademarks or registered trademarks of the respective company.

Reproduction and reprinting of this operation manual, whole or partially, without our permission is prohibited.

Both unit specifications and manual contents are subject to change without notice. © 1992-2007 Kikusui Electronics Corporation

# ♦ Receiving Inspection

Upon receipt of the RS-232C interface, please immediately inspect it to check that it has not been damaged when in transportation. Also check that the accessories are not missing.

# Accessories

The following accessories accompany the RS-232C interface.

- Dummy socket for MCB connector ...... 1 (installed)
- Operation manual ..... 1 copy

Caution)

• Do not touch the electrically conductive parts of theRS11 interface.

If you do, internal electronic parts can be damaged by static electricity.

Keep this manual near the RS-232C interface so that you can refer to this manual whenever you want to.

# TABLE OF CONTENTS

| Chapter 1. | GENERAL                                                   |
|------------|-----------------------------------------------------------|
| 1.1        | Introduction 1                                            |
| 1.2        | Applicable Series 1                                       |
|            |                                                           |
| Chapter 2. | PREPARATION                                               |
| 2.1        | Installing the RS11                                       |
| 2.2        | Description of Connectors and Terminal                    |
| 2.3        | Setting the Short Plugs (S3)                              |
|            |                                                           |
| Chapter 3. | STARTUP AND TEST 4                                        |
| 3.1        | Turning-on Power                                          |
| 3.2        | Running a Test Program                                    |
| Chapter 4. | CHECKUP BEFORE ORDERING REPAIR7                           |
| Chapter 5. | SPECIFICATIONS                                            |
| 5.1        | RS-232C Section                                           |
| 5.2        | MCB (Master Function) Section                             |
| 5.3        | Ambient Conditions (when installed on main instrument) 10 |
| 5.4        | Withstanding Voltage and Insulation Resistances 10        |
| 5.5        | Dimensions and Weight                                     |
| 5.6        | Accessories10                                             |
| Appendix   | EXTERNAL VIEWS AND OVERALL DIMENSIONS 11                  |

# Chapter 1. GENERAL

# 1.1 Introduction

The RS11 is an RS-232C interface board for communications with an applicable model of Kikusui DC Power Supply or Electronic Load.

Also, the RS-232C has functions as a master device of a Multi-channel Bus (MCB) for system expansion. As used in conjunction with an MCB board, the RS11 allows you to configure a system comprised of a multiple number of applicable models of DC Power Supplies or Electronic Loads. (The MCB Interface Board, Model MC11S, is optional.)

Before start using these instruments, read this manual and that of the instrument on which the RS11 is to be installed for communication.

(Caution)

 In the text of this manual, term "RS11" denotes Model RS11, RS-232C Interface and term "main instrument" denotes the Power Supply or Electronic Load an which the RS11 is be installed.

# **1.2 Applicable Series**

The RS11 is applicable to the following series of instruments:

- 1) PAX Series
- 2) PBX Series
- 3) PLZ-3W Series
- 4) PAD-LET Series
- 5) Other instruments as specified elsewhere

# **Chapter 2. PREPARATION**

# 2.1 Installing the RS11

Insert the RS11 into the interface board slot of the main instrument and fix the RS11 to the main instrument with the two installation bolts.

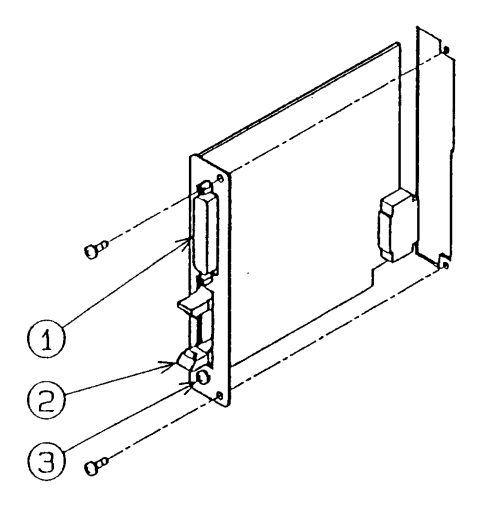

- (WARNINGS) Before installing the RS11 on the main instrument, be sure to turn-off the POWER switch of the main instrument and disconnect its AC power cable from the AC line.
  - Do not touch the electrically conductive parts of the RS11. If you do this, internal electronic parts can be damaged by static electricity.

### **Caution**

- Be sure to install the RS11 in the correct direction as illustrated above.
- For the location of the interface board slot of the main instrument, refer to the operation manual of the main instrument.

# 2.2 Description of Connectors and Terminal

| <ol> <li>RS-232C connector</li> </ol> | : A 25-pin connector based on EIA RS-232C                                                                                                    |
|---------------------------------------|----------------------------------------------------------------------------------------------------|
|                                       | Standard. For connection, securely insert the                                                                                                    |
|                                       | connector of the RS-232C cable and fixit with                                                                                                    |
|                                       | the screws.                                                                                                    |
| ② MCB connector                       | : A connector for MCB (Multi-channe Bus), to                                                                                                    |
| (for masterunit)                      | beconnected to the MCB IN connector of MCB interface board(MC11S). For connection, securely insert the connector of the dedicated cable and fix it with the lever. |
|                                       | (NOTE) • When connecting the cable, remove the dummy socket.                                                                                                    |
| ③ Frame ground terminal               | : This terminal is connected to the casing of the                                                                                                    |

# 2.3 Setting the Short Plugs (S3)

Set all Short plugs (S3) of the RS11 to the "open" state. For the location of the Short plugs, refer to Appendix "External Views and Overall Dimensions" at the end of this manual.

main instrument.

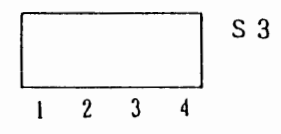

### Caution)

 Do not set the Short plugs to other than "open." If you do this, the IB11 may not operate properly. (The factory default is "open" for all Short plugs.)

# Chapter 3. STARTUP AND TEST

# 3.1 Turning-on Power

After correctly installing the RS11, turn-on power of the main instrumet and check the sign-on display on the main instrument. The sign-on display may differ depending on the model of the main instrument, but will indicate installation of the RS11 as shown below for example--where the main instrument is PAX35-20 Power Supply.

PAX 35-20 Ver1.00 RS96

- Message "RS96" on the bottom row means that the RS11 is installed. Argument "96" denotes the data transmission rate--9600 bps.
- · For further details, refer to the operation manual of the main instrument.

# 3.2 Running a Test Program

The sample program to be described later assumes Microsoft Visual Basic 6.0 for the development platform and VISA library (VISA COM) for the I/O library.

You can use the following either VISA libraries.

- Kikusui Corp.: KI-VISA (VER.3.0.x or later, Downloadable from http://www.kikusui.co.jp/en/download/)
- National Instruments: NI-VISA (VER.3.0 or later, Windows 2000 and Windows XP: VER.3.2 or later)
- Agilent Technologies: Agilent VISA (Agilent IO Libraries M.01.00 or later)

# (NOTE)

- Check VISA COM 3.0 Type Library in the project setting dialogue.
- Make the command button of an object name of "sample" in FORM.

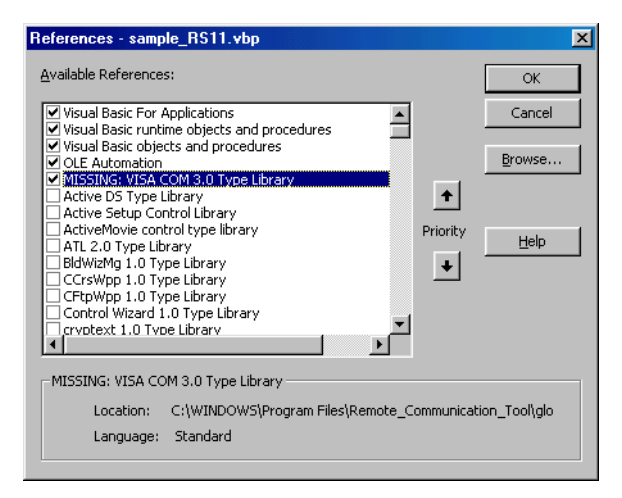

### Sample Program

```
Private Sub sample click()
   '* Communication IO open module
   '* Communication port is fixed as follows.
   '* RS232C port: COM 1
   ۰*
   '* Substitute a RS232C port number for strVisaAddress.
   '* This sample program open the communication port and send IDN?.
   '* The quiry result is stored in strIDN variable.
   ۱*
   *********
   ' The acquisition and communication setting of VISA session
   Dim rm As VisaComLib.IResourceManager
   Dim io As VisaComLib.IMessage
   Dim serial As VisaComLib.ISerial
   Dim strVisaAddress As String ' strVisaAddress variable specifies VISA address.
   strVisaAddress = "ASRL1::INSTR"
                                         ' RS232C port COM 1 setting
   ' Make a resource manager object.
   ' (First try making the object with VISA Global resource manager.
   ' If you fail, try making the object with Agilent resource manager.)
   On Error Resume Next
   Set rm = CreateObject("VISA.GlobalRM")
   If rm Is Nothing Then
         Set rm = CreateObject("AgilentRM.SRMCls")
   End If
```

```
On Error GoTo 0
   ' VISA session opening
   Set io = rm.Open(strVisaAddress, NO_LOCK)
   ' RS232C communication protocol is set.
   If io.HardwareInterfaceType = INTF_ASRL Then ' When IO resource is RS232C,
                                       ' the following setting is carried out.
         Set serial = io
                                       ' RS232C
         serial.BaudRate = 9600
                                       ' Baud rate, 9600 bps
         serial.DataBits = 8
                                       ' Data bit, 8 bits
         serial.StopBits = ASRL STOP ONE ' Stop bit, 1 bit
         serial.Parity = ASRL PAR NONE ' Parity bit, None
         serial.FlowControl = ASRL_FLOW_XON_XOFF ' Flow control, Xon/off
         serial.Timeout = 5000
                                       ' Time out, 5 sec (When it is not set,
         End If
                                        ' default setting is 2 sec.)
   ' ID inquiry
   On Error Resume Next
   io.WriteString "IDN?" + vbCrL ' ID query command +CRLF transmission
   Dim strIDN As String
   strIDN = io.ReadString(256)
                                ' Assign the received data to a strIDN variable.
   '* Communication IO close
   ' Close the VISA session
   If rm Is Nothing Then Exit Sub
   io.Close
End Sub
```

# Chapter 4. CHECKUP BEFORE ORDERING REPAIR

When the RS11 or the main instrument has become failed seemingly, check it as described in this section in order to make certain that its has actually failed.

### **Checkup** Procedure

| Symptoms                                                                             | Items to be checked                                                                                                    | Remedies                                                                                                    |
|--------------------------------------------------------------------------------------|----------------------------------------------------------------------------------------------------|----------------------------------------------------------------------------------------------------|
| The sign-on display<br>does not indicate the<br>installation of RS11.                | Installation of the RS11                                                                                                    | Correctly install the RS11.                                                                                         |
| The program message<br>is not receivde or ac-<br>cepted by the main in-<br>strument. | RS-232C cable<br>Wrong setting of trans-<br>mission rate or other pa-<br>rameter.<br>Syntactical error of co-<br>mmand              | Correctly connect the RS-<br>232C cable.<br>Correctly set the parameter.<br>Correct the command syn-<br>tax.        |
| No program message is<br>returned from the main<br>instrument.                       | Wrong setting of trans-<br>mission rate or other<br>parameter.<br>Wrong setting of termi-<br>nator (delimiter)<br>Syntactical error | Correctly set the parameter.<br>Correctly set the terminator<br>(delimiter).<br>Correct the syntax of the<br>query. |

Check the following once more:

- Do the data transmission rate and other communication parameters of the RS11 conform with those of the terminal?
- Is not the RS-232C cable connection correct? Is the cable type(cross cable or straight cable) correct?
- Have not you sent a command which is inhibited for the operationmode of the main instrument?
- If the RS11 does not operate properly even after you have checked and corrected the above items, order your Kikusui agent for repair.

# Chapter 5. SPECIFICATIONS

# 5.1 RS-232C Section

# 5.1.1 Applicable Interface Standard EIA RS-232C Standard

# 5.1.2 Connectors

Type: 25-pin D-SUB receptacles Pin assignment (DTE connections)

| Pin | Signal | Description         |        |
|-----|--------|---------------------|--------|
| 1   | FG     | Frame ground        |        |
| 2   | TXD    | Transmitted data    |        |
| 3   | RXD    | Received data       |        |
| 4   | RTS    | Request to transmit |        |
| 5   | CTS    | Consent to transmit |        |
| 6   | DSR    | Data select ready   | (NC)   |
| 7   | SG     | Signal ground       |        |
| 8   | CD     | Carrier detect      | (NC)   |
| 20  | DTR    | Data terminal ready | ("Hi") |

# 5.1.3 Communication Protocols

1) Sync. system: Asynchronous2) Flow control: Xon/Xoff3) Transmission rate: 9600/4800/2400/1200 bps4) Data bit size: 7/8 bits5) Stop bit size: 1/1.5/2 bits6) Parity bit: None/odd/even

(NOTE)

 For the setting method of communication parameters, refer to the operation manual of the main instrument.

# 5.2 MCB (Master Function) Section

# 5.2.1 Serial Communications

- 1) Between master and slave: Synchronized full-duplex, 9600 bps
- 2) Address designation system
- 3) ACK control system
- 4) Balanced transmission system
- 5) ASCII: 8 bits

# 5.2.2 Control Lines

1) Non-balanced transmission system

# 5.2.3 Connectors (MCB Connector)

- 1) Model: XG4A-1434 of OMRON Corp. (or equivalent)
- 2) Pin assignment

| Pin | Signal | Function                                        |  |
|-----|--------|-------------------------------------------------|--|
| 1   | TXD-   | "-" line of signal transmitted from master      |  |
| 2   | TXD+   | "+" line of signal transmitted from master      |  |
| 3   | RXD-   | "-" line of signal received to master           |  |
| 4   | RXD+   | "+" line of signal received to master           |  |
| 5   | GND    | Logic ground                                    |  |
| 6   | CLK-   | "-" line of clock signal for sync.              |  |
| 7   | CLK+   | "+" line of clock signal for sync.              |  |
| 8   | GND    | Logic ground                                    |  |
| 9   | TLKRQ  | Talk request signal (negative logic)            |  |
| 10  | TLKAK  | Talk acknowledge signal (negative logic)        |  |
| 11  | TRG    | Trigger control signal (negative logic)         |  |
| 12  | NRDY   | Global address response signal (negative logic) |  |
| 13  | CABLE  | Cable connection signal (negative logic)        |  |
| 14  | GND    | Logic ground                                    |  |

# 5.2.4 Cables

| 1) Type of connectors | : XG4M-1434 of OMRON Corp. (or                    |
|-----------------------|---------------------------------------------------|
|                       | equivalent)                                       |
| 2) Type of cables     | : BIOS cable of BANTO DENSEN Corp.                |
|                       | (or equivalent)                                   |
| 3) Number of units    | : Up to 15 slave units per 1 master unit          |
| 4) Cable length       | : Up to 30 meters. (As a standard accessory, a 1- |
|                       | meter-long cable accompanies the MC11S.)          |

# 5.2.5 Interface Functions

- 1) Data send/receive function (synchronized serial full-duplex communication)
- 2) Simultaneous trigger function
- 3) Protection synchronization function
- 4) Others
- (NOTE)

 For these functions, refer to the operation manual of the main instrument.

# 5.2.6 Others

Master MCB address: 0 (fixed)

# 5.3 Ambient Conditions (when installed on main instrument)

| Operable temperature | : 0 to 50°C    |
|----------------------|----------------|
| Operable humidity    | : 10 to 90% RH |
| Storage temperature  | : −20 to 70°C  |
| Storage humidity     | : 10 to 90% RH |

# 5.4 Withstanding Voltage and Insulation Resistances

| 1) Withstanding voltage  |                       |
|--------------------------|-----------------------|
| Output - main instrument | : 1500 V AC, 1 minute |
|                          |                       |

### 2) Insulation resistances

| Output - chassis          | : $\geq$ 30 M $\Omega$ , at 500 V DC |
|---------------------------|--------------------------------------|
| Main instrument - chassis | : $\geq$ 30 M $\Omega$ , at 500 V DC |

• In the above, term "output" denotes the RS-232C or other interface side of RS11 and term "main instrument" denotes he main instrument side of RS11.

# 5.5 Dimensions and Weight

Dimensions : As shown in Appendix "External Views and Overall Dimensions."

Weight : Approx. 150 g

# 5.6 Accessories

| Dummy socket for MCB connector | 1 (installed) |  |
|--------------------------------|---------------|--|
| Installation bolts             | 2             |  |
| operation manual               | 1 сору        |  |

Appendix: EXTERNAL VIEWS AND OVERALL DIMENSIONS
[UNIT:mm]

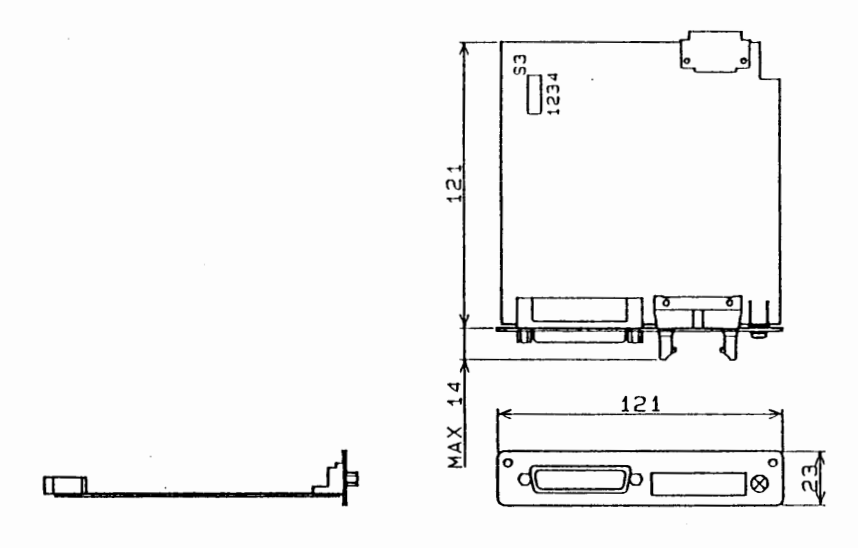

RS11

**RS-232C INTERFACE RS11** 

**OPERATION MANUAL**